## Videofied

## Wie kann ich eine Anlage zur Toolbox hinzufügen ?

**Wichtig**: Die Anlage muss mit den Videofied PCM Servern verbunden sein um die Toolbox zu nutzen! Dies lauten wie folgt:

pcm21.videofiednuage.com auf Port 6010 sowie pcm22.videofiednuage.com auf Port 6010

Loggen Sie sich in die Toolbox ein und wählen Sie "**Eine Zentrale hinzufügen**" aus. Geben Sie die Seriennummer der Zentrale ein die Sie hinzufügen möchten. Wählen Sie die gewünschte Gruppe für diese Zentrale aus. Klicken Sie nun auf "**hinzufügen**". Die Toolbox fordert Sie nun auf den Com Button an der Videofied Zentrale zu drücken, drücken Sie diesen wie gefordert. Die Zentrale wird hinzugefügt und kann ab sofort mit der Toolbox verwaltet werden.

Eindeutige ID: #1088 Verfasser: n/a Letzte Änderung: 2019-09-05 13:56